## 【Wi-Fi 接続手順について】

【手順①】ご自宅のWi-FiのSSIDとセキュリティキー(パスワード)をお調べください。 ほとんどの場合、SSIDとセキュリティキーは無線ルーター本体の側面や底面に 記載されてます。 ※パスワードはメーカーによりますが、暗号化キーやKeyと表示されます。 例は、NEC製の無線ルーターです。

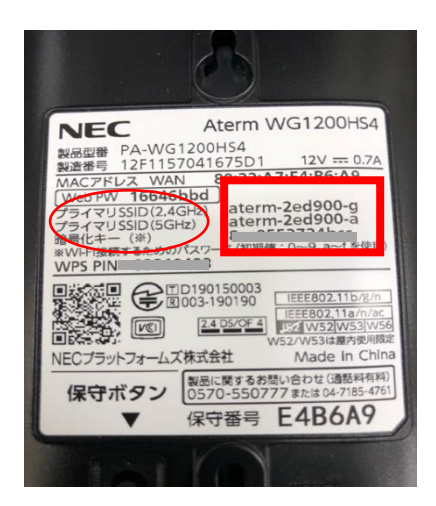

SSID、セキュリティキーを確認 し、メモをします

【手順②】端末を起動し、ログインする前にWi-Fiマークをクリックしてください。

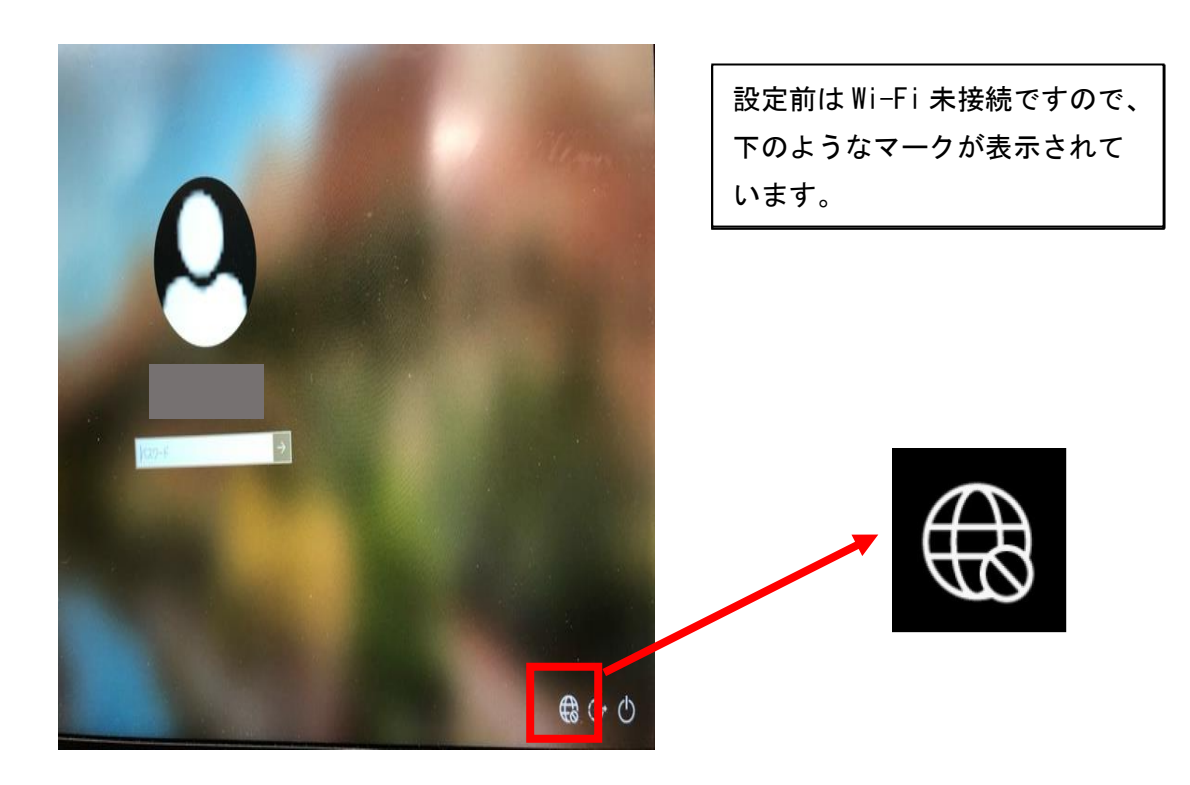

【手順③】Wi-Fiの SSID 一覧が表示されますので、手順①でお調べいただいた SSID を選択 し、[接続]を押してください。[自動的に接続]と表示されている場合は必ずチェ

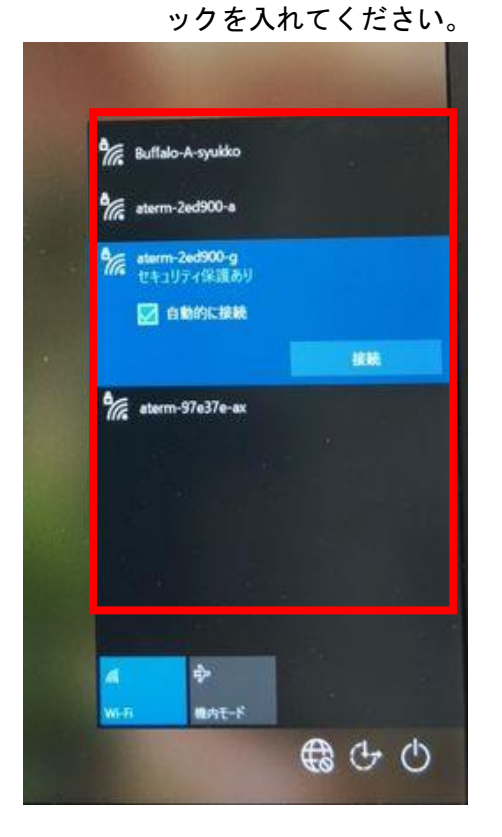

SSID が(A)と(G)の2種類表示される場合があります。どちらか一方を選択してください。
(A) …無線ルーターから近くで端末を利用する場合に推奨
(G) …無線ルーターから遠くで端末を利用す

る場合に推奨

【手順④】手順①でお調べいただいたセキュリティキー(パスワード)を入力してください。

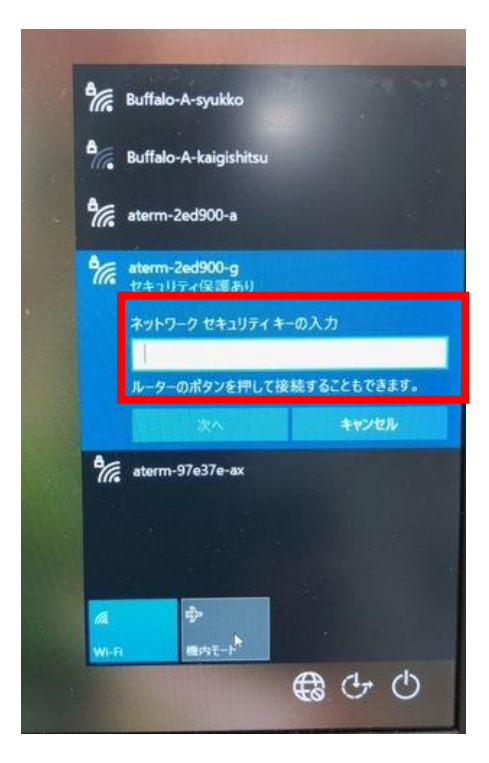

【手順⑤】設定した SSID の下に[接続済み]と表示され、画面右下に Wi-Fi マークが表示されていることをご確認ください。

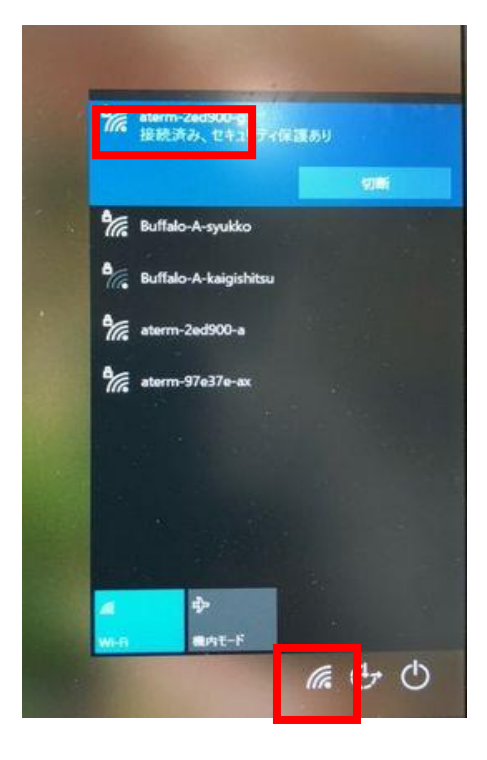